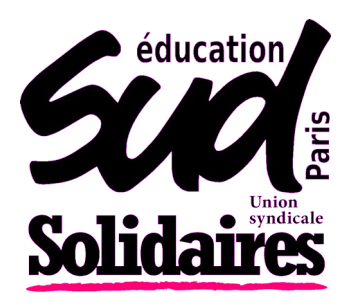

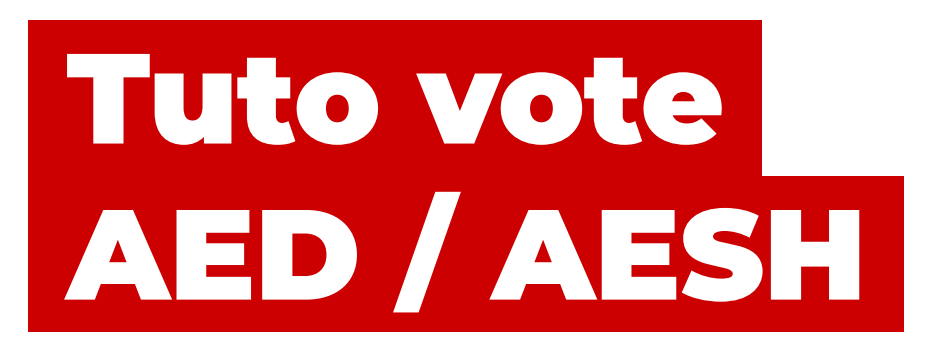

## ÉTAPE 1 J'active mon espace élection

Je me rends sur l'espace élection : <u>https://www.education-jeunesse-recherche-sports.gouv.fr/</u> <u>electionspro2022/portail/identification-portail-electeur</u>

**2** J'indique mon identifiant qui est mon adresse mail académique (prenom.nom@ac-XXX.fr) et je saisis le CAPTCHA qui s'affiche.

| Identifiant * prenom.nom@ac-paris.fr      |  |
|-------------------------------------------|--|
| ous ne connaissez pas votre identifiant ? |  |
| euillez saisir le CAPTCHA ci-dessous :    |  |
| APTCHA *                                  |  |

J'ai reçu un mail avec un lien unique sur mon adresse mail professionnelle. Je peux m'y connecter ici : https://webmail.ac-XXX.fr

## **?** Je n'ai jamais activé mon adresse mail académique ?

Pour me connecter à mon mail académique, si je ne l'ai jamais activé, je dois me connecter avec l'**identifiant** (première lettre du prénom collée au nom) et mon **NUMEN** qui fait office de mot de passe.

| Nom d'utilisateur : |           |
|---------------------|-----------|
| Mot de passe :      |           |
|                     | Connexion |
|                     |           |

Pour trouver mon **NUMEN** (numéro unique de l'éducation nationale), je le demande au secrétariat ; il est facilement retrouvable dans l'application Arena.

Le lien unique me renvoie vers le site élection : je crée mon mot de passe et je choisis une question défi pour laquelle je choisis une réponse. **Il ne faut pas oublier cette réponse !** 

## ÉTAPE 2 Je vote

Dans l'espace élections, dans l'encadré **« Je vote »**, je clique sur **« Consulter les scrutins, les candidatures et voter »**.

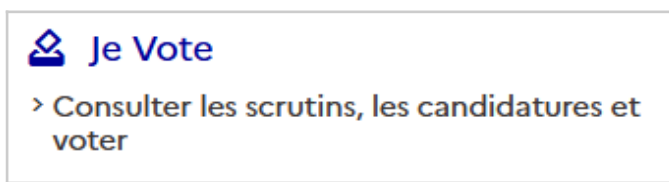

Je dois maintenant renseigner mon code de vote et saisir un CAPTCHA. Le code de vote est indiqué sur ma notice de vote.

## **?** Code pas reçu ou perdu ?

Si je ne l'ai pas reçu ou si je l'ai perdu, je demande le réassort en cliquant sur **« Cliquez ici pour obtenir un réassort du code de vote. »** 

J'obtiens ce code en suivant la procédure : **« répondre à la question défi et renseigner son NUMEN ».** Je peux recevoir le lien d'activation du nouveau code de vote par mail ou par SMS.

Une fois le lien d'activation ouvert, le nouveau code ne s'affiche que quelques minutes, il faut donc le noter ou le copier quelque part.

Je retourne ensuite sur la page principale en cliquant sur l'icône 🚮 et je retourne sur le vote.

Les trois scrutins pour lesquels je peux voter apparaissent, je clique sur « Participer ».

Il faut cliquer sur **« Je passe au vote »** en bas de la page, puis sélectionner le logo SUD éducation Solidaires et confirmer son vote.

Je répète trois fois la même étape (la suite des scrutins s'affiche en bas une fois le vote validé).

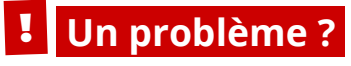

Appelez au 07 80 93 93 41 ou envoyez un mail à votre syndicat SUD éducation !